## DU NOUVEAU AU DISTRIBUTEUR AUTOMATIQUE ! É

Découvrez la nouvelle solution **Breasy** et les possibilités qui vous sont offertes ...

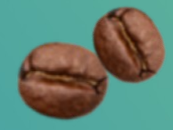

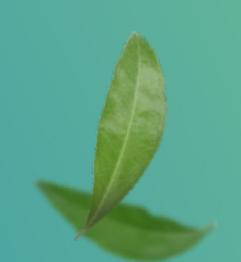

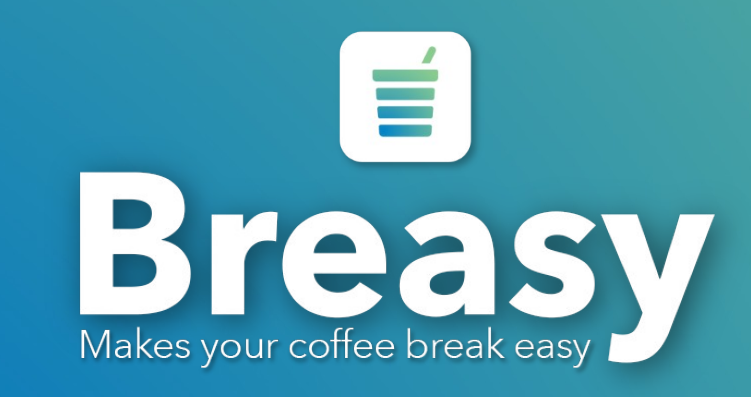

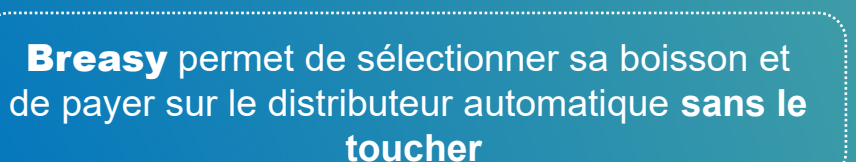

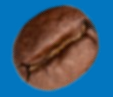

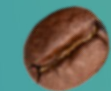

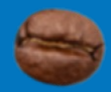

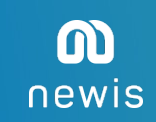

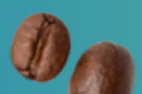

# J'ai envie de goûter à cette expérience d'achat, comment m'y prendre ?

consentement.

Avant même d'être devant la machine :

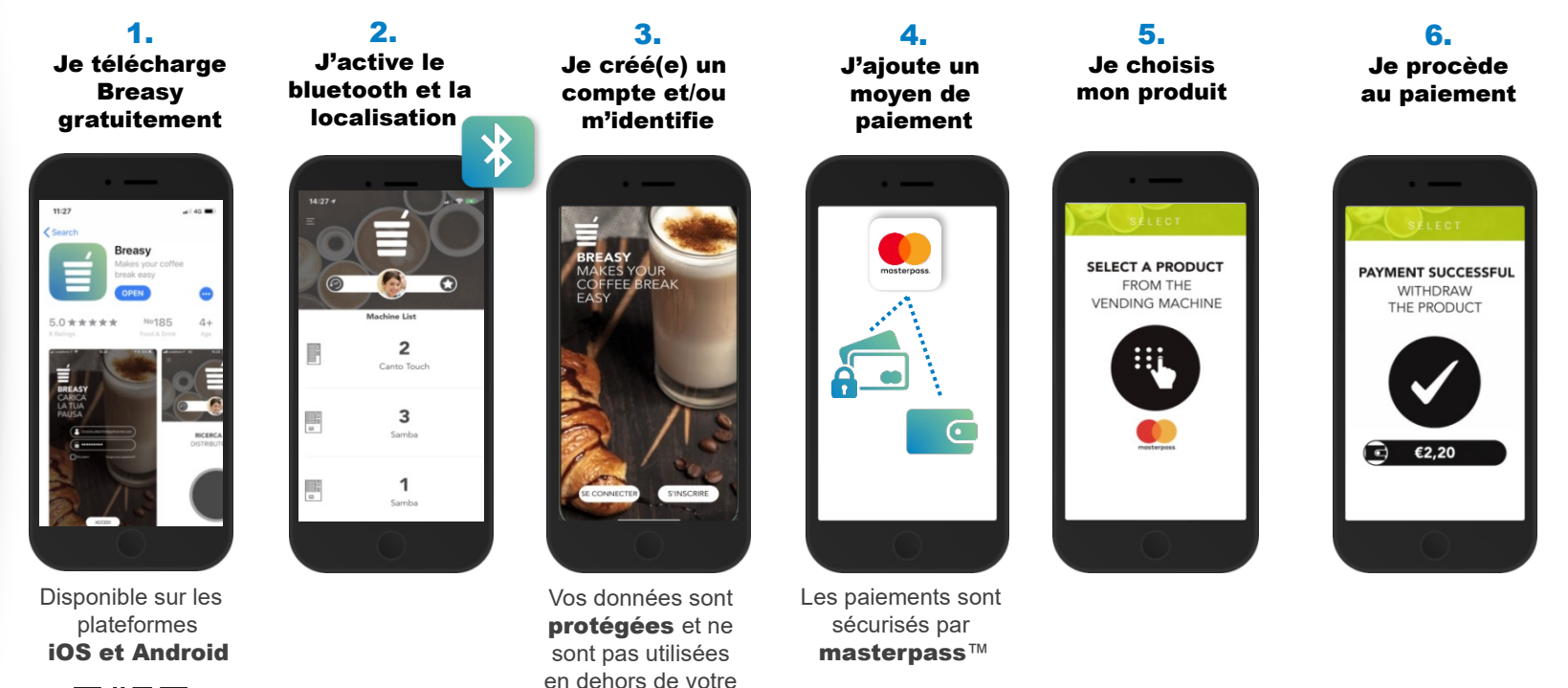

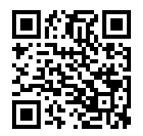

3

## Ajouter un moyen de paiement

### PORTE MONNAIE ELECTRONIQUE

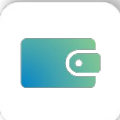

Pour créer un porte monnaie électronique, vous devez vous trouver à proximité de la machine.

- Rendez-vous dans le menu . Cliquez sur « paiement » puis « porte monnaie ».
- Appuyez sur « + » et choisissez la machine dans la liste.
- · Confirmez en cliquant sur « ajouter », votre portemonnaie est créé.
- Vos paiements par porte monnaie électronique sont **simples** et **sécurisés** grâce à la **plateforme masterpass**™ de Mastercard.

Le portemonnaie électronique peut aussi bien être rechargé par :

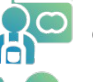

carte bancaire

espèces : connectez-vous à la machine et introduisez vos pièces

#### A partir de cette étape vous pouvez commencer à consommer sur la machine...

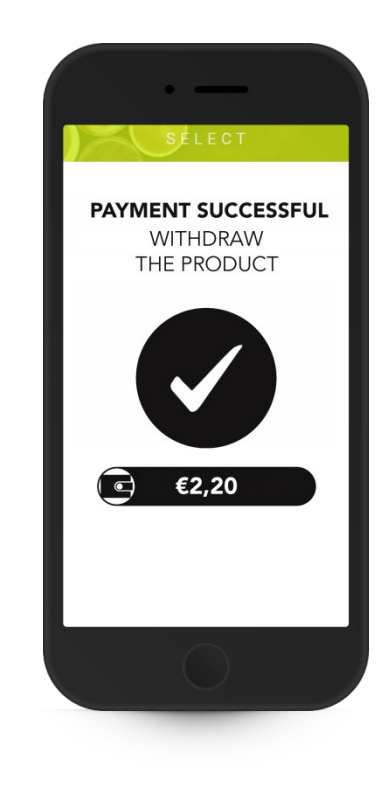

Opéré par : masterpass

## Ajouter un moyen de paiement

#### ENREGISTRER UNE CARTE BANCAIRE

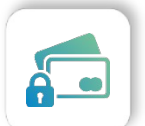

- Passez par le menu en haut à gauche de l'écran. Cliquez sur « paiement » puis « carte bancaire ».
- Appuyez sur « + » et choisissez la machine dans la liste.
- **Renseignez les informations** de votre carte bancaire dont le type de carte (personnel/professionnel)
- Une **transaction fictive** de 1€ sera réalisée, il ne s'agit pas d'un paiement. **Vous ne serez pas débité.**
- Vos paiements par carte bleue sont **simples** et **sécurisés** grâce à la **plateforme sécurisée masterpass**™ de Mastercard.

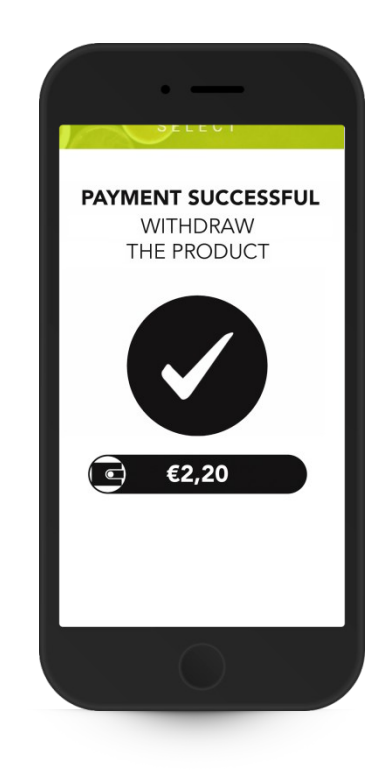

A partir de cette étape vous pouvez commencer à consommer sur la machine...

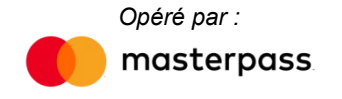

#### » La sélection dans l'application pour les machines Touch

**Breasy** vous permet de **choisir votre produit** directement depuis l'application.

.....

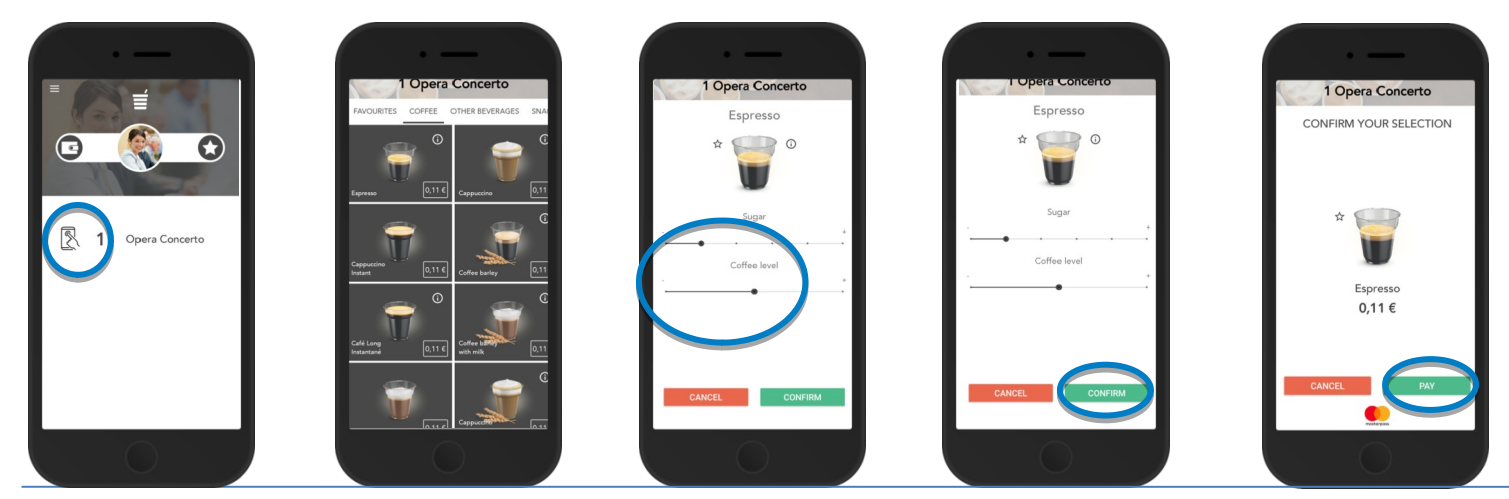

1. Détectez une machine disponible.

Choisissez votre produit.

2.

Personnalisez votre boisson selon vos goûts.

3.

4. Confirmez ! **5.** Cliquez sur **payer !** 

#### » La fonction « FAVORIS » : gagnez du temps !

**Breasy** vous offre la possibilité **d'enregistrer vos préférences d'achat en « favoris »** si la machine sur laquelle vous consommez vous propose de sélectionner la boisson depuis votre smartphone.

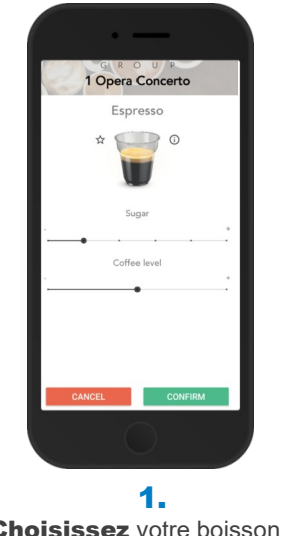

**Choisissez** votre boisson et **réglez** votre niveau de sucre.

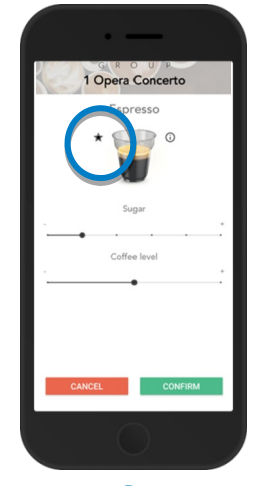

**2.** Cliquez sur l'étoile.

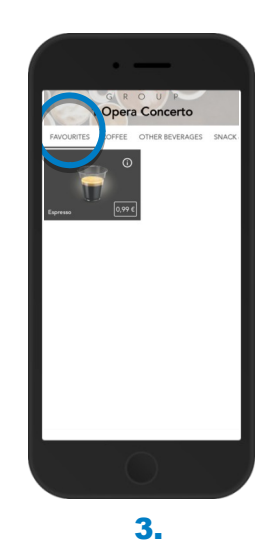

#### Validez votre consommation.

Lors de votre prochaine visite sur la machine, allez directement sur le menu « favoris » et lancez votre boisson.

#### » Gestion de la file d'attente

Breasy vous informe du nombre de personnes en attente devant vous.

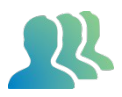

- Allez dans le **menu =**
- Cliquez sur « vérifier la file d'attente »

Vous pourrez ainsi éviter les attroupements.

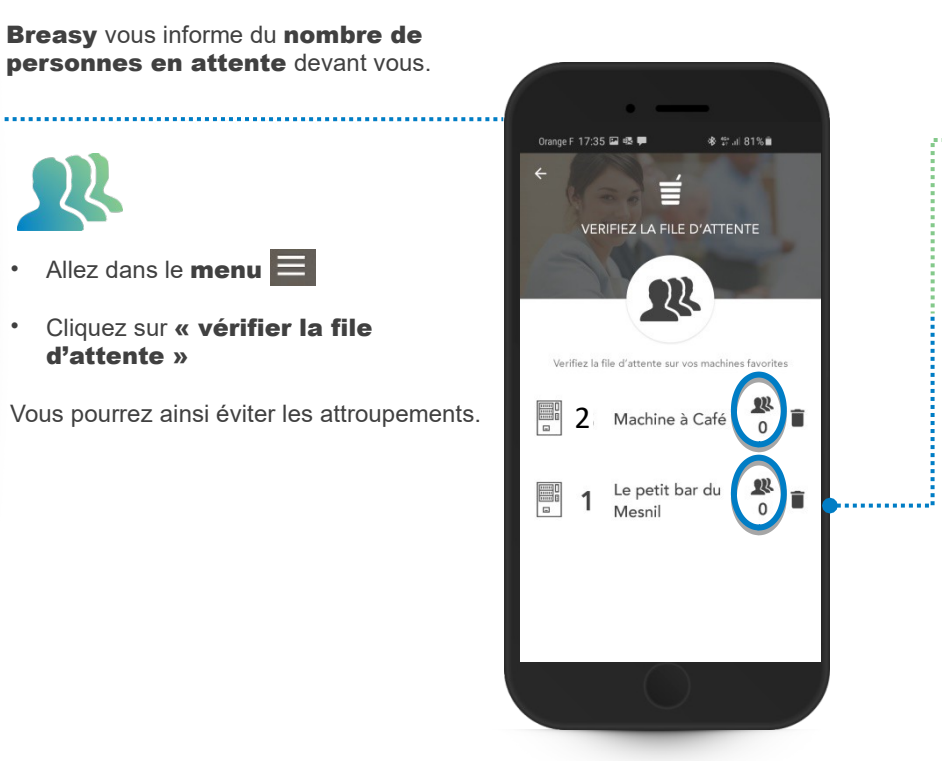

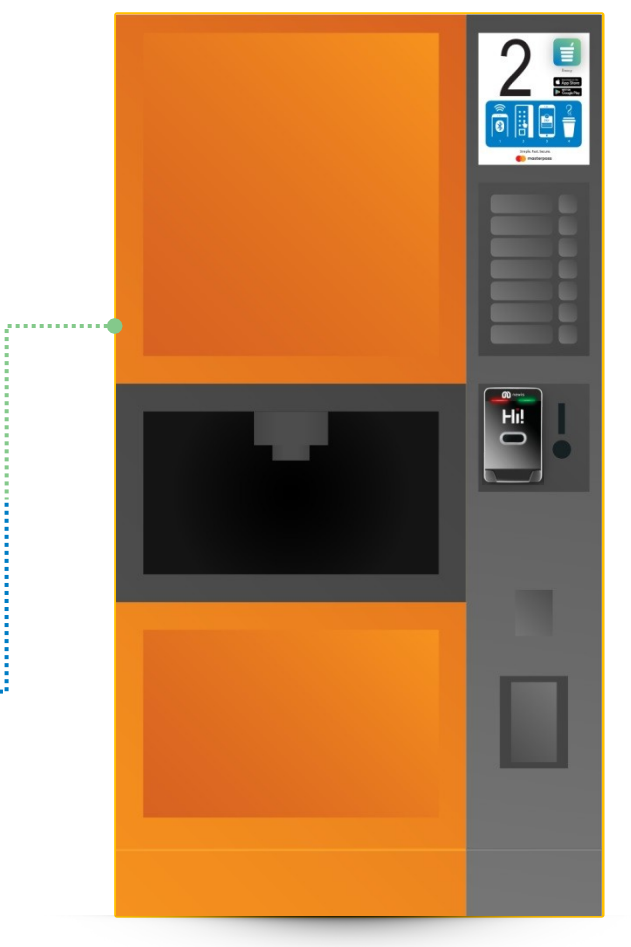

#### » Rechargement de la clé avec la carte bancaire

**Breasy** vous permet de recharger votre clé avec la carte bancaire enregistrée dans BREASY

- · Après avoir déclaré votre carte bancaire
- Allez dans le **menu**
- · Cliquez sur « Préférences »
- Dans « Moyen de paiement par défaut » choisissez « Carte bancaire »
- · Introduisez votre clé dans le lecteur
- Connectez vous à la machine en la sélectionnant dans la liste de l'application BREASY
- Votre clé est rechargée par la carte bancaire déclarée dans BREASY.

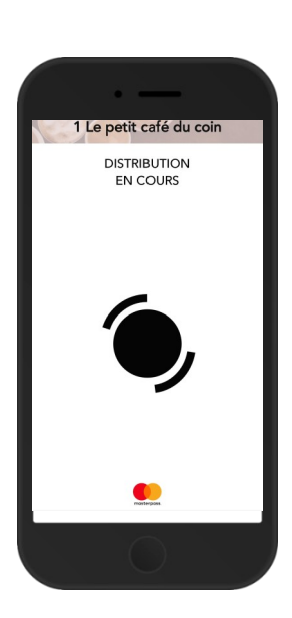

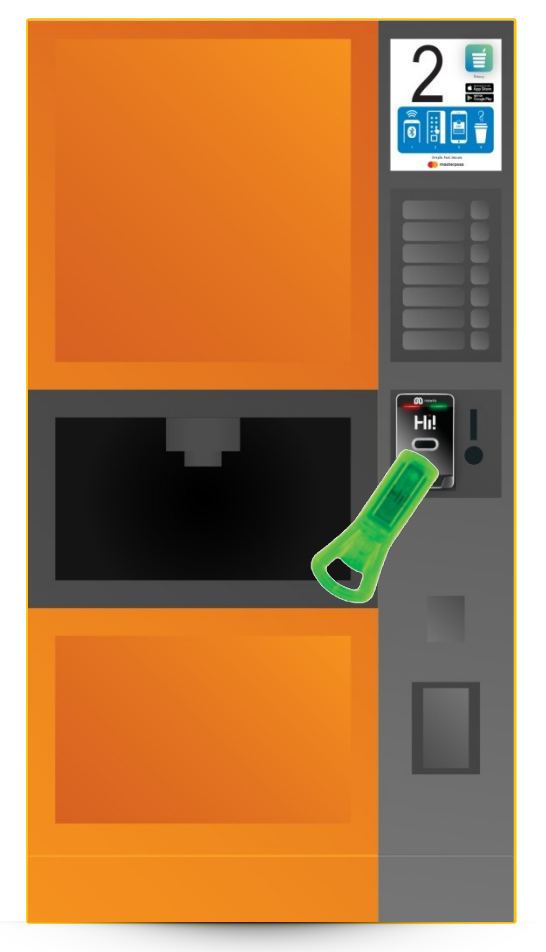

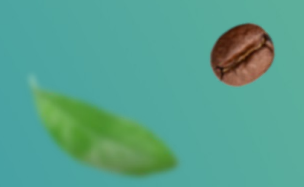

## Vous souhaitez en savoir plus ? Rendez vous sur breasy.coffee/fr

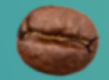

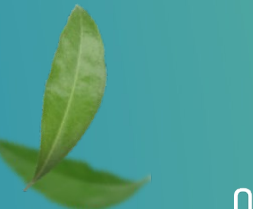

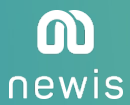